## Studenti bez prava na potpis iz predmeta

Prozor Studenti bez prava na potpis iz predmeta koristi se za evidentiranje podataka o studentima koji nisu ostvarili pravo na potpis zbog neispunjenja nastavnih obveza.

Studenti kojima se evidentira da nemaju pravo potpisa ne mogu izaći na ispit iz tog predmeta i moraju ga ponovo upisati. Podatak da student nije stekao pravo potpisa evidentira se za komponentu za koju student nije ispunio nastavne obveze. Sljedeća komponenta predmeta, ako postoji, neće se upisati, već će se prvom prilikom, prema nastavnom programu, u upisni list studentu automatski upisati komponenta predmeta za koju je studentu evidentirano da nema pravo na potpis. Razlog ponovnog upisa je onda Neispunjenje nastavnih obveza.

## Podaci u prozoru Studenti bez prava na potpis iz predmeta

U gornjem okviru evidentiraju se podaci o predmetu za koji se postavlja zabrana. Potrebno je navesti na koji se semestar zabrana odnosi.

| 🔲 Studenti bez pra | rava na potpis iz predmeta 🗾                                | ' 🗵 |
|--------------------|-------------------------------------------------------------|-----|
|                    | 🖌 🔨 👔 🕼 🏦 📳 🖽 Pomoćne tablice 🔻 Učitaj iz XML-a Ispis       | ?   |
| Visoko učilište    | Sveučilište u Zagrebu                                       |     |
| Predmet            | 18676 Elementi konstrukcija III EK III                      |     |
| Izvedba            | 1 Komponenta 1 Akademska godina 2006 / 2007 Semestar Zimski | •   |
|                    | 1/2 📢                                                       |     |
|                    |                                                             |     |

Slika 1. Podaci o predmetu

Predmet, izvedba, komponenta - Šifra i naziv predmeta, redni broj izvedbe i redni broj komponente predmeta za kojeg se žele evidentirati studenti koji nemaju pravo na potpis.

Akademska godina - Akademska godina za koju se žele evidentirati studenti koji nemaju pravo na potpis.

Semestar - Semestar u kojem se predaje komponenta izvedbe predmeta za koju se žele evidentirati studenti koji nemaju pravo na potpis.

Popis studenata bez prava na potpis

U donjem okviru evidentiraju se podaci o studentima koji nemaju pravo na potpis iz predmeta.

Ne može se evidentirati podatak o studentu koji ima upisni list nakon onog na kojem je predmet za kojeg se za studenta želi evidentirati da nema pravo na potpis. Ako se studentu želi poništiti zabrana, potrebno ga je obrisati.

| JMBAG                                                                                                    | Lokalni mbr. | Ime studenta | Prezime studenta | Predmet ima nasljednika |                    |
|----------------------------------------------------------------------------------------------------|--------------|--------------|------------------|-------------------------|--------------------|
| DECIMAL DECIMAL DECIMA |              | Marko        | Martinis         | Da                      |                    |
|                                                                                                    |              |              |                  |                         |                    |
|                                                                                                    |              |              |                  |                         |                    |
|                                                                                                    |              |              |                  |                         | 1 / 1 (filtrirano) |
|                                                                                                    |              |              |                  |                         |                    |
|                                                                                                    |              |              |                  |                         |                    |

Slika 2. Studenti bez prava na potpis

Student (JMBAG, lokalni matični broj, ime studenta i prezime studenta) - Podaci o studentima koji nemaju pravo na potpis. To su studenti koji nisu izvršili nastavne obveze za komponentu izvedbe predmeta.

Predmet ima nasljednika - Ako je student u akademskoj godini imao evidentirano da nema pravo na potpis iz neke komponente predmeta i slijedećim upisnim listom ponovo upisao tu komponentu izvedbe predmeta, tada ta komponenta izvedbe predmeta ima nasljednika u upisnom listu. Za takve studente nije moguće obrisati zapis o tome da nemaju pravo na potpis iz predmeta, a u listi su prikazani plavom bojom.

## Postupak evidencije studenata bez prava na potpis

U aplikaciji ISPITI pokrenuti: Ispit/Studenti bez prava na potpis iz predmeta

- 1. Pokrenuti unos 📙
- 2. Evidentirati podatke o predmetu i semestru za koji vrijedi zabrana (upisati šifru predmeta, akademsku godinu i odabrati semestar (zimski ili ljetni)). U poljima Izvedba i Komponenta uvijek je 1.
- 3. Potvrditi akciju 🗹

| 🔲 Studenti bez pr | ava na potpis iz predmeta              | ø' 🗵                   |
|-------------------|----------------------------------------|------------------------|
|                   | 🗸 🗙 🖾 📋 🤷 🏦 📋 🖽 Pomoćne tablice 🔻      | Učitaj iz XML-a Ispis  |
| Visoko učilište   | 66 Pravni fakultet                     | Sveučilište u Zagrebu  |
| Predmet           | 31875 Politička ekonomija              | PE B                   |
| Izvedba           | 1 Komponenta 1 Akademska godina 2006 / | 2007 Semestar Zimski 💌 |
|                   |                                        |                        |

Slika 1. Unos predmeta

- 4. U donjem okviru evidentirati JMBAG studenta, ili ga prenijeti iz Pomoćne tablice Studenti koji su upisali predmet (desni klik na polje JMBAG, u tablici odabrati-označiti studenta i kliknuti na PRENESI)
- 5. Potvrditi akciju 🗹

| JMBAG | Ime studenta                                                                                                    | Prezime studenta | Predmet ima nasljednika |   |  |  |  |  |
|-------|----------------------------------------------------------------------------------------------------|------------------|-------------------------|---|--|--|--|--|
|       | Tablema                                                                                                    | Burling and      | Ne                      |   |  |  |  |  |
|       | and the second second s | Boo Discout      | Ne                      |   |  |  |  |  |
|       |                                                                                                    |                  | No                      | , |  |  |  |  |
|       | Studenti koji su upisali predmet                                                                                                    |                  |                         |   |  |  |  |  |
|       | 🔏 Izreži                                                                                                    |                  | Ctrl-X                  |   |  |  |  |  |
| Zapo  | 🚯 Kopiraj                                                                                                    |                  | Ctrl-C                  |   |  |  |  |  |

Slika 2. Unos podataka o studentu